# Virtual terminal – Pinpad integration manual

## LOGIN:

Go to <u>www.ipospays.com</u> Type your username & password to login

# How to enable virtual terminal and Pinpad integration while onboarding a merchant

#### **Onboarding a merchant**

Refer user manual to know how to onboard a merchant. In Step 5 of the user manual under the Modules & Privileges tab check the CloudPOS tab.

#### Creating a TPN

#### Step 1: Click Merchants.

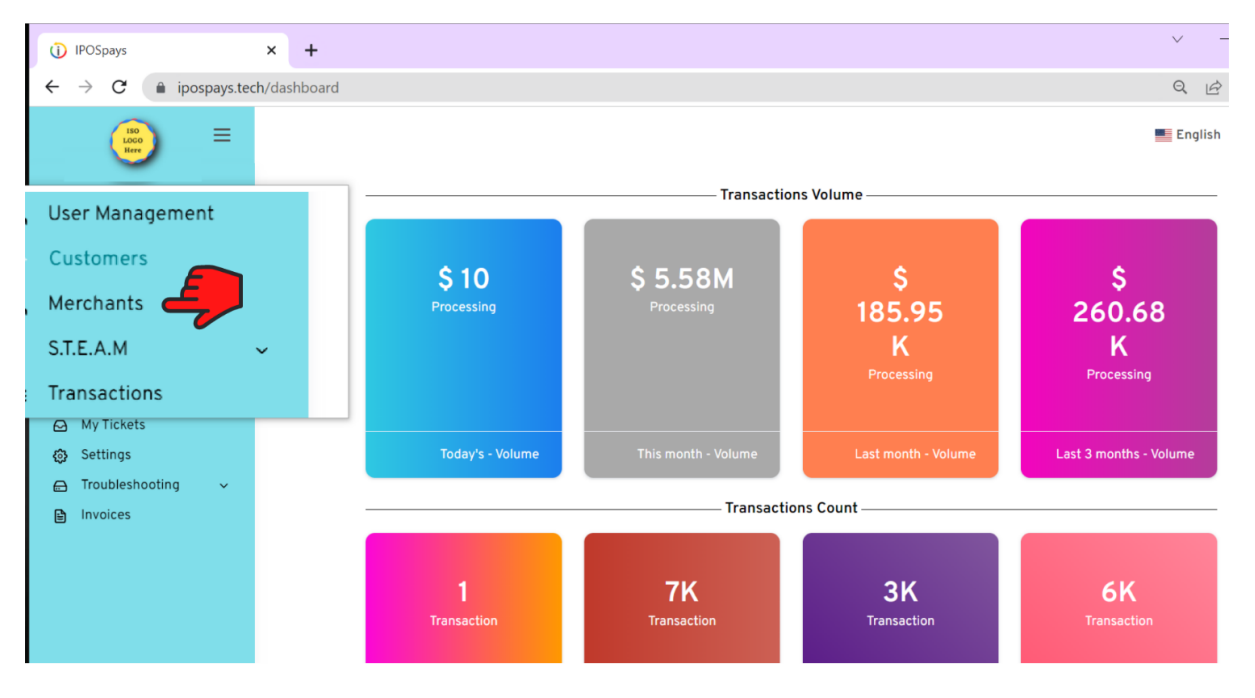

<u>Step 2:</u> Enter the Merchant name in the search bar and select the Merchant from the left side of the screen.

| IPOSpays                                                                  | × +                                  |          |                     |                                         |                                                             |                        |                                                   |                                               | ~ -                                           |
|---------------------------------------------------------------------------|--------------------------------------|----------|---------------------|-----------------------------------------|-------------------------------------------------------------|------------------------|---------------------------------------------------|-----------------------------------------------|-----------------------------------------------|
| ← → C 🔒 ipospays.tec                                                      | ch/merchant-management/list-merchant |          |                     |                                         |                                                             |                        |                                                   |                                               | •• Q 🖻 🛧                                      |
|                                                                           |                                      |          |                     |                                         |                                                             |                        |                                                   |                                               | English                                       |
| Dashboard     Dashboard     User Management     Agent Office              | = v                                  |          | john                |                                         |                                                             | ٩                      |                                                   |                                               | <b>v</b>                                      |
| Merchants     S.T.E.A.M     Edit Parameters                               | Merchants                            |          |                     | John<br>Created On: 05<br>Owned By: Den | -11-2022 - 06:15 (EST)<br>ovo ISO (venkataramał             | kalyanaraman5906@gmail | Lcom)                                             |                                               | Last Transaction Dat<br>06-07-2022 - 07:01 (E |
| Download Logs     Device Alerts                                           | DBA: John Stationary ~               | filmer 0 | Last Tx: Yesterday  | Stores (2)                              |                                                             |                        |                                                   |                                               | Add Store More -                              |
| <ul> <li>Audit Logs</li> <li>Proxy Login</li> <li>Transactions</li> </ul> | +1325076004                          | Stores 2 | Last Tx: NA         | DBA John Stationa                       | <u>r</u> ~                                                  | Phone<br>+13258760964  | ⊠ Email<br>blasterba                              | arath@gmail.com                               | B MCC<br>5999                                 |
| <ul> <li>Batches</li> <li>My Tickets</li> </ul>                           | +19/2/886                            | Stores 1 | Last Tx: 2 days ago | DBA<br>Men's choice                     | Ŷ                                                           | Phone<br>+918667039861 | 🖾 Email<br>bsivanes                               | an@denovosystem.com                           | B MCC<br>5611                                 |
| <ul> <li>Settings</li> <li>Troubleshooting ~</li> <li>Invoices</li> </ul> | +19727880304                         | Stores 2 | TPNs 7              | Devices (3)                             |                                                             |                        |                                                   |                                               | Add Device More -                             |
|                                                                           |                                      |          |                     | Select All(3                            | )                                                           |                        |                                                   |                                               |                                               |
|                                                                           |                                      |          |                     |                                         | TPN     123422697533      G Assigned Build     10113        |                        | តេ Device Model<br>P5<br>ធិ Build Number<br>10113 | G Applicat<br>CRDT<br>⊟ Created<br>06-07-202  | ion Sign<br>At<br>2 - 07:00 (EST)             |
|                                                                           |                                      |          |                     |                                         | TPN <u>123422731669</u><br>G Assigned Build     10098       |                        | ា Device Model<br>Cloud POS<br>ធ្វី Build Number  | 다 Applicat<br>CRDT<br>한 Created<br>05-11-2022 | ion Sign<br>At<br>2 - 06:37 (EST)             |
|                                                                           |                                      |          |                     |                                         | ♥ TPN<br><u>123422358687</u> ∨<br>□ Assigned Build<br>10111 |                        | 다 Device Model<br>P5<br>다 Build Number<br>10111   | G Applicat<br>CRDT<br>Created<br>05-11-2022   | ion Sign<br>At<br>2 - 06:15 (EST)             |

#### Step 3: Click Add Device button.

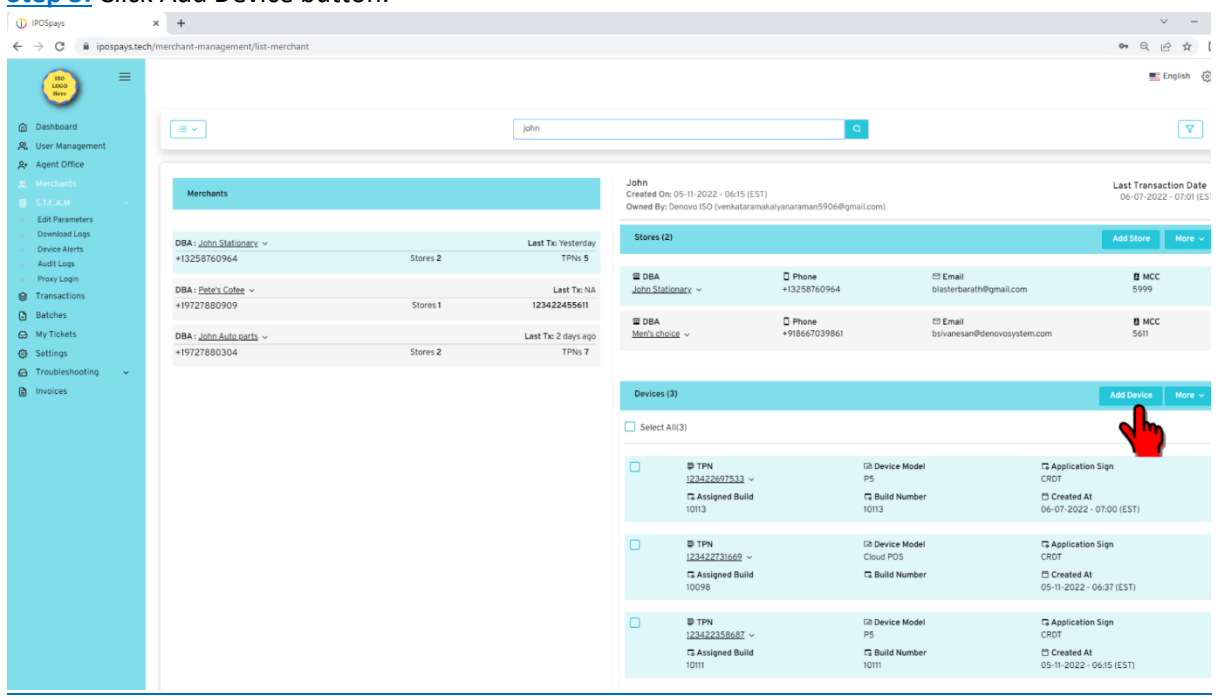

<u>Step 4:</u> Select CloudPOS from the "Select Manufacturer" dropdown. Fill out the rest of the merchant details as on the VAR SHEET and click the Save button.

| 0                  | IPOSpays                                                                | >           | × +                             |                                                                                                    |                                                  |          |                                        |    |   | ~ -    | 1 1  | 9   | × |
|--------------------|-------------------------------------------------------------------------|-------------|---------------------------------|----------------------------------------------------------------------------------------------------|--------------------------------------------------|----------|----------------------------------------|----|---|--------|------|-----|---|
| ~                  | → C 🔒 ipos                                                              | spays.tech/ | merchant-manager                | nent/merchant-create-management/add-tpns?id=13af1e2a-a875-4180-                                                                                                    | 8386-d6f62a1fd7bd&gostep=2&dba=John%20Stationary |          |                                        | 04 | Q | ₽ \$   |      |     | : |
|                    | (10)<br>(10)<br>(10)<br>(10)<br>(10)<br>(10)<br>(10)<br>(10)            | =           |                                 |                                                                                                    |                                                  |          |                                        |    |   | Englis | h (© | } ₿ |   |
| ن<br>در<br>در<br>( | Dashboard<br>User Management<br>Agent Office<br>Merchants<br>S.T.E.A.M  | ÷           | John Sta<br>Store •<br>Select S | tionary<br>tore •                                                                                                    |                                                  |          |                                        |    |   |        |      |     |   |
| \$<br>(            | <ul> <li>Transactions</li> <li>Batches</li> <li>My Tickets</li> </ul>   |             | Manufactur<br>Kelert Ma         | NL +                                                                                                    | Device Model *                                   |          | Application Sign •                     |    |   |        |      |     |   |
| 6                  | <ul> <li>Settings</li> <li>Troubleshooting</li> <li>Invoices</li> </ul> | ~           | Cloud POS<br>Android Pl         | noncerra and a second second sec | Routing Type •                                   |          | Processor *                            |    |   |        |      |     |   |
|                    |                                                                         |             | WizardPO<br>Kozen               | ġ.                                                                                                    | Simple                                           | *        | Select processor Processor is required |    |   |        | Ť    |     |   |
|                    |                                                                         |             | 12342233                        | /414                                                                                                    | Default Label                                    | Optional | Bin *<br>Bin is required               |    |   |        |      | -   |   |
|                    |                                                                         |             | Fields marked w                 | th an asteriak (*) are required.                                                                                                    |                                                  |          |                                        |    |   |        | © 5= |     |   |

Now a TPN will be created.

#### **Enabling Spin Cloud**

#### Step 1: Click S.T.E.A.M.

|                      |                                                                                                    |                                                                                                    | ~ -                                                                                                    |
|----------------------|----------------------------------------------------------------------------------------------------|----------------------------------------------------------------------------------------------------|----------------------------------------------------------------------------------------------------|
|                      |                                                                                                    |                                                                                                    | 아 순 ★ [                                                                                                    |
|                      |                                                                                                    |                                                                                                    | 📑 English 🔅                                                                                                    |
| Filter by Merchant 👻 |                                                                                                    |                                                                                                    | R                                                                                                    |
|                      |                                                                                                    |                                                                                                    |                                                                                                    |
|                      | Transactions                                                                                           | Volume                                                                                                    |                                                                                                    |
|                      |                                                                                                    |                                                                                                    |                                                                                                    |
|                      |                                                                                                    |                                                                                                    |                                                                                                    |
| \$ 22                | \$ 4.39K                                                                                               | \$ 8.04M                                                                                                    | \$13.96M                                                                                                    |
| Processing           | Processing                                                                                             | Processing                                                                                                    | Processing                                                                                                    |
|                      |                                                                                                    |                                                                                                    |                                                                                                    |
| Today's - Volume     | This month - Volume                                                                                    | Last month - Volume                                                                                                    | Last 3 months - Volu                                                                                                    |
|                      | •                                                                                                    |                                                                                                    |                                                                                                    |
|                      | Transactions                                                                                           | Count                                                                                                    |                                                                                                    |
|                      |                                                                                                    |                                                                                                    |                                                                                                    |
| 1                    | 67                                                                                                    | 1K                                                                                                    | 176                                                                                                    |
| Transaction          | Transaction                                                                                            | Transaction                                                                                                    | Transaction                                                                                                    |
|                      |                                                                                                    |                                                                                                    |                                                                                                    |
| Today's - Count      | This month - Count                                                                                     | Last month - Count                                                                                                    | Last 3 months - Co                                                                                                    |
|                      | Merchants Bo                                                                                           | parding                                                                                                    |                                                                                                    |
|                      | Filter by Merchant •<br>\$ 22<br>Processing<br>Today's - Volume<br>1<br>Transaction<br>Today's - Count | Filter by Merchant Transactions          Filter by Merchant         S 22         Processing         Today's - Volume         S 4.39K         Processing         Today's - Volume         Transaction         1         Transaction         Today's - Count         Today's - Count         Ansaction         This month - Count         Ansaction         This month - Count         Merchants Built | Filter by Merchant Filter by Merchant Transactions Volume Transactions Volume          \$ 22         Processing         Todsy's - Volume         1         7         Transactions Count         1         Transaction         Todsy's - Count         67         Transactions Count         1         Todsy's - Count         67         Transaction         Todsy's - Count         1         Todsy's - Count         1         Todsy's - Count         Merchants Boarding |

| Step 3: Click Edit                | Parameters.                                                                     |                                   |               |                |               |                           |                      |
|-----------------------------------|---------------------------------------------------------------------------------|-----------------------------------|---------------|----------------|---------------|---------------------------|----------------------|
| IPOSpays     ×                    | +                                                                               |                                   |               |                |               |                           | ~ -                  |
| ← → C                             | eam-param/list-device                                                           |                                   |               |                |               |                           | • 🖻 🛧                |
|                                   |                                                                                 |                                   |               |                |               |                           | 💻 English 🛛 🚷        |
| Dashboard                         |                                                                                 |                                   | Search by DBA | /TPN No.       | Q             |                           |                      |
| 은 User Management                 |                                                                                 |                                   |               |                |               |                           |                      |
| Agent Office                      |                                                                                 |                                   |               |                |               |                           |                      |
| 였 Merchants                       |                                                                                 |                                   |               |                |               |                           |                      |
| S.T.E.A.M                         | Device List                                                                     |                                   |               | 🛡 12342273     | 31669         | John Stationary           |                      |
| Edit Parameters                   |                                                                                 |                                   |               |                |               |                           |                      |
| <ul> <li>Download Logs</li> </ul> | TPN - 123422731669                                                              | Last Tx: 8 days ano               | ACTIVE        |                |               | Edit Parameter Edit Proc  | essor Info Delete TP |
| <ul> <li>Audit Logs</li> </ul>    | DBA : John Stationary                                                           |                                   |               |                |               |                           |                      |
| <ul> <li>Proxy Login</li> </ul>   |                                                                                 |                                   |               | Model/Sign     | Build #       | Assigned Build #          | 🛱 Created At         |
| Sections Transactions             | TPN:123422697533                                                                | Last Tx: Yesterday                | ACTIVE        | Cloud POS/CRDT |               | 10098 👻                   | 05-11-2022 (EST)     |
| Batches                           | DBA : John Stationary                                                           |                                   | PINPAD DEVICE |                |               |                           |                      |
| 🖂 My Tickets                      |                                                                                 |                                   |               | Device Label   | Serial Number | 0071                      |                      |
| 🚱 Settings                        | TPN : 123422771884                                                              | Last Tx: Today                    | ACTIVE        | 118            | F0513F050929  | 0011                      |                      |
| 🖨 Troubleshooting 🗸 🗸             | DDA. Diack pean cale                                                            |                                   |               |                |               |                           |                      |
| Invoices                          | TPN: 123422758929                                                               | Last Tx: NA                       | ACTIVE        |                |               |                           |                      |
|                                   | DBA : elvistest                                                                 |                                   |               |                |               | 🎗 Jump To                 |                      |
|                                   |                                                                                 |                                   |               |                |               |                           |                      |
|                                   | TPN:123422532041(                                                               | Last Tx: 20 days a                | ACTIVE        | Batches        | Merchants     | Transactions              | Device Alerts        |
|                                   | DBA : Chris Cafe                                                                |                                   |               |                |               |                           |                      |
|                                   |                                                                                 |                                   |               |                |               |                           |                      |
| ☐ Troubleshooting ↓ ► Invoices    | TPN :123422758929<br>DBA : elvistest<br>TPN :123422532041 (<br>DBA : Chris Cafe | Last Tx: NA<br>Last Tx: 20 days a | ACTIVE        | Batches        | Merchants     | f Jump To<br>Transactions | Device Alerts        |

<u>Step 4</u>: Enter the created TPN in the search bar and select the TPN on the left side of the screen. Click the Edit Parameter button.

| IPOSpays                                                 | × +                      |                |        |              |                                 |                  | ~ -                            |
|----------------------------------------------------------|--------------------------|----------------|--------|--------------|---------------------------------|------------------|--------------------------------|
| ← → C 🔒 ipospays.tech/                                   | /steam-param/list-device |                |        |              |                                 |                  | 이 인 순 ☆ 🔲                      |
|                                                          |                          |                |        |              |                                 |                  | 📑 English 🚯                    |
| Dashboard                                                | [≡ <b>~</b> ]            |                | 1349   |              | Q                               |                  |                                |
| 兴 User Management                                        |                          |                |        |              |                                 |                  |                                |
| 유+ Agent Office                                          |                          |                |        |              |                                 |                  |                                |
| 兴 Merchants                                              |                          |                | _      |              |                                 |                  |                                |
| S.T.E.A.M                                                | Device List              |                |        | 🛡 1234226613 | 349                             | Gregg's Place    |                                |
| Edit Parameters                                          |                          |                |        |              |                                 |                  |                                |
| <ul> <li>Download Logs</li> <li>Device Alerts</li> </ul> | TPN: 123422661349        | Last Tx: Today | ACTIVE |              |                                 | Edit Parameter   | Edit Processor Info Delete TPN |
| Audit Logs                                               | DBA : Gregg's Place      |                |        |              |                                 |                  |                                |
| <ul> <li>Proxy Login</li> </ul>                          |                          |                |        | Model/Sign   | Build #                         | Assigned Build # | 🛱 Created At                   |
| Sections Transactions                                    |                          |                | « 1 »  | P3/CRDT      | 10113                           | 10113 👻          | 06-08-2022 (EST)               |
| Batches                                                  |                          |                |        |              |                                 |                  |                                |
| 🖂 My Tickets                                             |                          |                |        | Device Label | Serial Number<br>P3211221221618 |                  |                                |
| Settings                                                 |                          |                |        |              |                                 |                  |                                |
| 🖨 Troubleshooting 🗸 🗸                                    |                          |                |        |              |                                 |                  |                                |
| Invoices                                                 |                          |                |        |              |                                 |                  |                                |
|                                                          |                          |                |        |              |                                 | 🎗 Jump To        |                                |
|                                                          |                          |                |        |              |                                 |                  |                                |
|                                                          |                          |                |        | Batches      | Merchants                       | Transactions     | Device Alerts                  |
|                                                          |                          |                |        |              |                                 |                  |                                |
|                                                          |                          |                |        |              |                                 |                  |                                |
|                                                          |                          |                |        |              |                                 |                  |                                |
|                                                          |                          |                |        |              |                                 |                  |                                |

## <u>Step 5</u>: Click Integration section.

| Û            | POSpays             | ×           | +                           |                         |                     |            |          |                                                                  |                         | ~ -                    |
|--------------|---------------------|-------------|-----------------------------|-------------------------|---------------------|------------|----------|------------------------------------------------------------------|-------------------------|------------------------|
| $\leftarrow$ | → C                 | ays.tech/pa | arams-management/add-params | ?id=4f2f68b5-73ed-4835- | a3e5-4997d8647c80   |            |          |                                                                  |                         | • 🖻 🖈                  |
|              | ISO<br>LOGO<br>Here | =           |                             |                         |                     |            |          |                                                                  |                         | 📑 English 🧜            |
| 6            | Dashboard           |             | TPN:                        | Sign/Model:             |                     | Current    | Build #: | Assigned Build #                                                 | Apply Ter               | nplate:                |
| പ            | User Management     |             | 123422731669                | CRDT/Cloud PO           | S                   |            |          | 10098                                                            | Select                  | ٦                      |
| റ•           | Agent Office        |             |                             |                         |                     |            |          |                                                                  |                         |                        |
| പ            | Merchants           |             |                             |                         |                     |            |          |                                                                  |                         |                        |
|              | S.T.E.A.M           | ~           |                             | Develot Tie 0.7         |                     | Collingent | <b>5</b> | Notice Add Laterative                                            |                         | 510/                   |
| \$           | Transactions        |             |                             | Receipt Tip & I         | axes Iransaction    | Settlement | ree      | value Add Integration                                            | Miscellaneous           | EMV                    |
| ۵            | Batches             |             | — Header —                  |                         |                     |            |          |                                                                  |                         |                        |
| Ø            | My Tickets          |             | Tieddel                     |                         |                     |            |          |                                                                  |                         |                        |
| ٢            | Settings            |             | John Stationary             |                         |                     |            |          | Merchant Copy ③                                                  |                         |                        |
| e            | Troubleshooting     | ~           | Palace enclave              |                         |                     |            |          | O Print O Don't Print (I w                                       | vill download from serv | rer)                   |
|              | involces            |             | New York NY                 | 0098                    |                     |            |          | Customer Copy ③                                                  |                         |                        |
|              |                     |             |                             | 0000                    |                     |            |          | 🗹 SMS 🗹 Email                                                    |                         |                        |
|              |                     |             | 325-876-0964                |                         |                     |            |          | Paper                                                            |                         |                        |
|              |                     |             |                             |                         |                     |            |          |                                                                  |                         |                        |
|              |                     |             | - Footer                    |                         |                     |            | Di       | isclaimer                                                        |                         |                        |
|              |                     |             | Thank you! Visi             | again.                  | Please Enter Footer | 2          |          | Cardholder acknowledges recei<br>cardholder's agreement with is: | pt of goods and obliga  | tions set forth by the |
|              |                     |             |                             |                         |                     |            |          |                                                                  |                         |                        |
|              |                     |             | L                           |                         |                     |            |          |                                                                  |                         |                        |

# Step 6: Select Spin.

| Û            | IPOSpays            |          | ×        | +                              |             |               |             |            |        |           |                  |               |               |    | ~  | -     |   |
|--------------|---------------------|----------|----------|--------------------------------|-------------|---------------|-------------|------------|--------|-----------|------------------|---------------|---------------|----|----|-------|---|
| $\leftarrow$ | → C  ipos           | spays.te | ch/parar | ns-management/add-params?id=d5 | a3461d-7c4d | -4e02-9b64-cf | 43176d9e11  |            |        |           |                  |               |               | 07 | QB | ☆     |   |
|              | ISO<br>LOCO<br>Here | =        |          |                                |             |               |             |            |        |           |                  |               |               |    | En | glish | ¢ |
| 6            | Dashboard           |          |          | TPN: S                         | ign/Model:  |               |             | Current Bu | ild #: |           | Assigned Build # |               | Apply Templat | e: |    |       |   |
| പ            | User Management     |          |          | 123422661349 0                 | RDT/P3      |               |             | 10113      |        |           | 10113            |               | Select        |    |    |       | * |
| °,           | Agent Office        |          |          |                                |             |               |             |            |        |           |                  |               |               |    |    |       |   |
| °,           | Merchants           |          |          |                                |             |               |             |            |        |           |                  |               |               |    |    |       |   |
|              | S.T.E.A.M           | ř        |          |                                | Receipt     | Tip & Taxes   | Transaction | Settlement | Fee    | Value Add | Integration      | Miscellaneous | EMV           |    |    |       |   |
| ≈            | Batches             |          |          |                                |             |               |             |            |        |           |                  |               |               |    |    |       |   |
|              | My Tickets          |          |          | Integration                    |             |               |             |            |        |           |                  |               |               |    |    |       |   |
| @            | Settings            |          |          | Type of Integration            |             |               |             |            |        |           |                  |               |               |    |    |       |   |
|              | Troubleshooting     | ~        |          | Spin Pinpad None               |             |               |             |            |        |           |                  |               |               |    |    |       |   |
|              | Invoices            |          |          |                                |             |               |             |            |        |           |                  |               |               |    |    |       |   |
|              |                     |          |          | Sens                           |             |               |             |            |        |           |                  |               |               |    |    |       |   |
|              |                     |          |          | Enable Disable                 |             |               |             |            |        |           |                  |               |               |    |    |       |   |
|              |                     |          |          | Gift Host                      |             |               |             |            |        |           |                  |               |               |    |    |       |   |
|              |                     |          |          | Enable Disable                 |             |               |             |            |        |           |                  |               |               |    |    |       |   |
|              |                     |          |          | Pago                           |             |               |             |            |        |           |                  |               |               |    |    |       |   |
|              |                     |          |          | Enable Disable                 |             |               |             |            |        |           |                  |               |               |    |    |       |   |
|              |                     |          |          |                                |             |               |             |            |        |           |                  |               |               |    |    |       |   |

## <u>Step 7</u>: Select Cloud under Spin Mode.

| Ū   | IPOSpays            |          | × +                         |                    |                |             |            |               |             |              |      |    | $\sim$ | -      | C |
|-----|---------------------|----------|-----------------------------|--------------------|----------------|-------------|------------|---------------|-------------|--------------|------|----|--------|--------|---|
| ←   | → C                 | spays.te | /params-management/add-para | ms?id=d5a3461d-7c4 | d-4e02-9b64-cf | 43176d9e11  |            |               |             |              |      | 07 | QÊ     | ☆      |   |
|     | ISO<br>LOGO<br>Here | ≡        |                             |                    |                |             |            |               |             |              |      |    | Eng    | lish { | ŝ |
| 6   | Dashboard           |          |                             |                    |                |             |            |               |             |              |      |    |        |        |   |
| ര്  | User Management     |          |                             | Receipt            | Tip & Taxes    | Transaction | Settlement | Fee Value Add | Integration | Miscellaneou | EMV  |    |        |        |   |
| ^+  | Agent Office        |          |                             |                    |                |             |            |               |             |              |      |    |        |        |   |
| പ്പ | Merchants           |          | Integration                 |                    |                |             |            |               |             |              |      |    |        |        |   |
|     | S.T.E.A.M           | ~        | Type of Integration         |                    |                |             |            |               |             |              |      |    |        |        |   |
| ۲   | Transactions        |          |                             | Need               |                |             |            |               |             |              |      |    |        |        |   |
| ۵   | Batches             |          | Spin Pinpad                 | None               |                |             |            |               |             |              |      |    |        |        |   |
|     | My Tickets          |          | Spin Mode                   |                    | Register Id    |             |            |               |             |              | Port |    |        |        |   |
| ٢   | Settings            |          |                             |                    | 2064501        |             |            |               |             |              | 9000 |    |        |        |   |
| 0   | Troubleshooting     | ~        | Local                       |                    | 3004301        |             |            | _             |             |              | 3000 |    |        |        | - |
|     | Invoices            |          | SensePass                   |                    |                |             |            |               |             |              |      |    |        |        |   |
|     |                     |          |                             |                    |                |             |            |               |             |              |      |    |        |        |   |
|     |                     |          | Enable Disable              | 2                  |                |             |            |               |             |              |      |    |        |        |   |
|     |                     |          | Gift Host                   |                    |                |             |            |               |             |              |      |    |        |        |   |
|     |                     |          |                             |                    |                |             |            |               |             |              |      |    |        |        |   |
|     |                     |          | Enable                      | 2                  |                |             |            |               |             |              |      |    |        |        |   |
|     |                     |          | Page                        |                    |                |             |            |               |             |              |      |    |        |        |   |
|     |                     |          | rago                        |                    |                |             |            |               |             |              |      |    |        |        |   |
|     |                     |          | Enable                      | 2                  |                |             |            |               |             |              |      |    |        |        |   |
|     |                     |          |                             |                    |                |             |            |               |             |              |      |    |        |        |   |
|     |                     |          |                             |                    |                |             |            |               |             |              |      |    |        |        |   |

<u>Step 8</u>: Now the TPN will be connected to the CloudPOS and you will see the below screen.

| Ť.    | _     |   |
|-------|-------|---|
| Q 🖻 🛊 | â     |   |
| Engli | glish | 4 |
|       |       |   |
|       |       |   |
|       |       |   |
|       |       |   |
|       |       |   |
|       |       |   |
|       |       |   |
|       |       |   |
|       |       |   |
|       |       |   |
|       |       |   |
|       |       |   |
|       |       |   |
|       |       |   |
|       |       |   |
|       |       |   |
|       |       |   |
|       |       |   |
|       |       |   |
|       |       |   |
|       |       |   |
|       |       |   |
|       |       |   |

How to use pinpad for virtual terminal for a sale

Go to <u>www.ipospays.com</u>

Type your username & password to login.

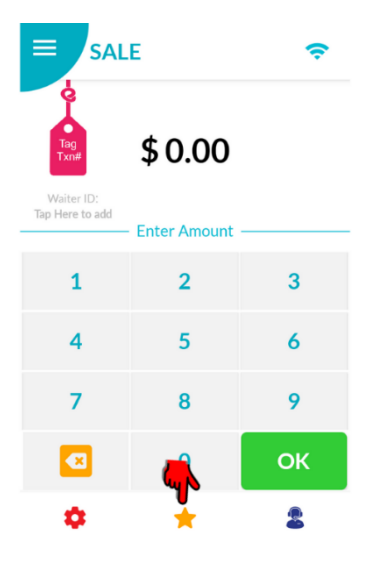

Step 1: Select the Favourites icon on the POS device.

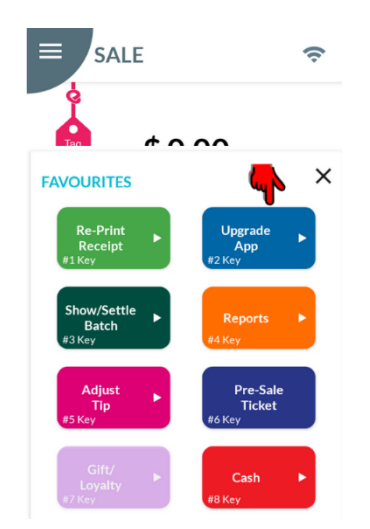

<u>Step 2</u>: Click Upgrade App button.

| Enter Pass | word      | ×  |
|------------|-----------|----|
| *          | l:<br>* * | *  |
| 1          | 2         | 3  |
| 4          | 5         | 6  |
| 7          | 8         | 9  |
|            | 0         | ОК |

<u>Step 3</u>: Enter your current TPN password.

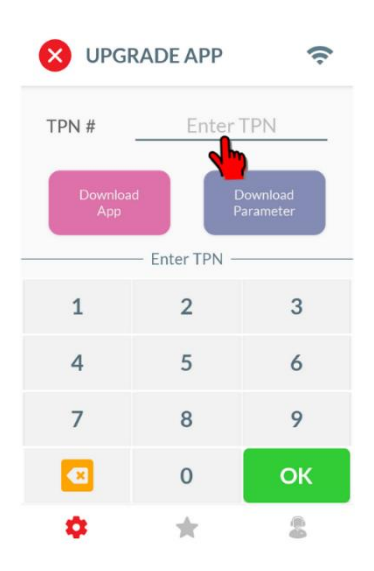

<u>Step 4</u>: Enter the newly created CloudPOS enabled TPN.

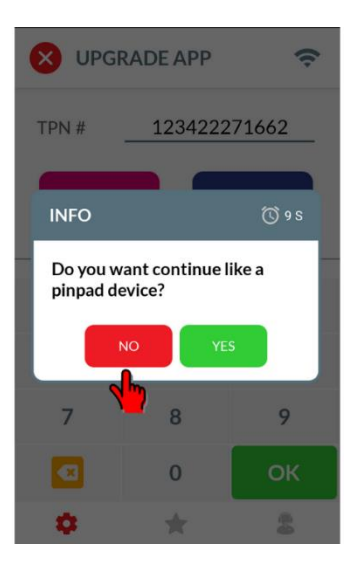

Step 5: Click No.

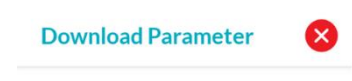

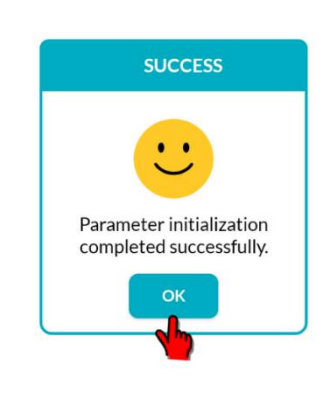

<u>Step 6</u>: You will see the above screen.

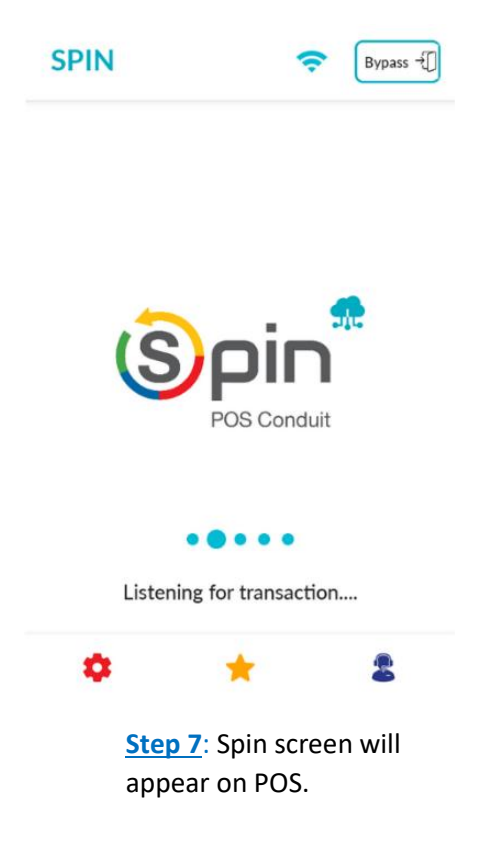

**<u>Step 8</u>**: Login in and click CloudPOS.

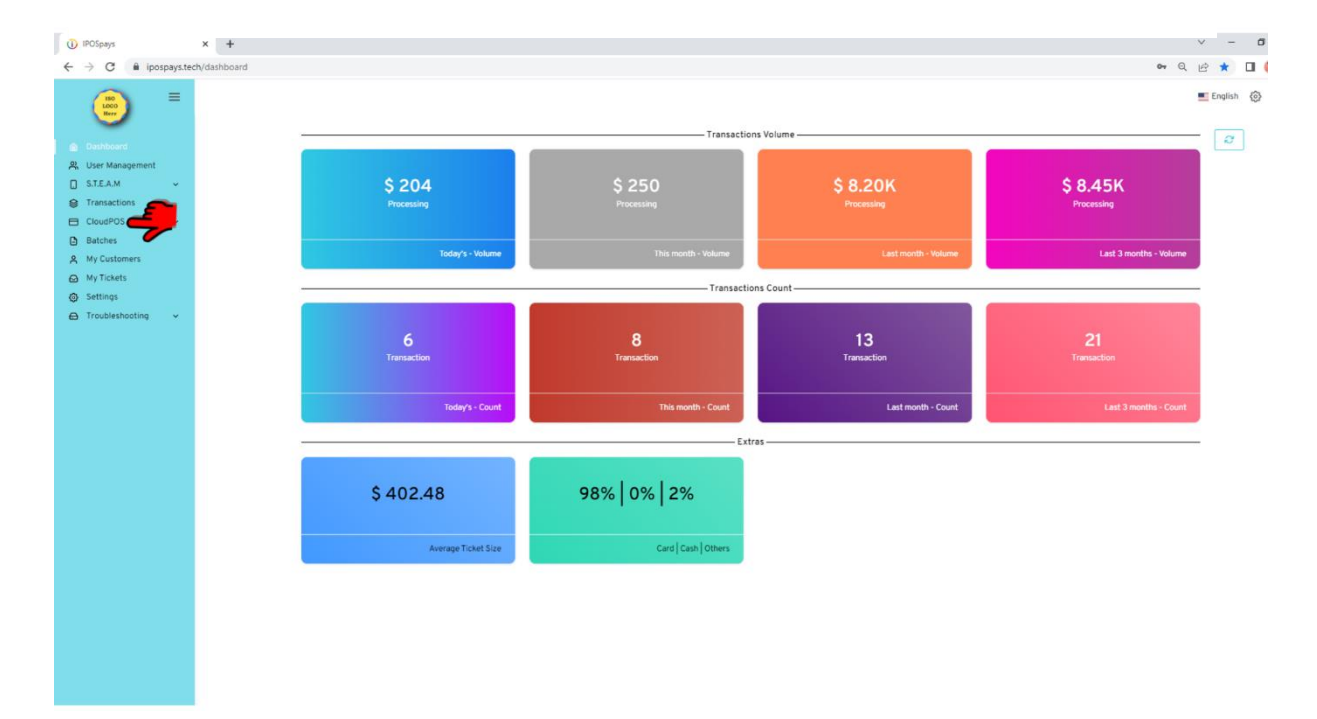

## <u>Step 9</u>: Click Card Payments and select Pinpad.

| IPOSpays                   | × +                                           |                                     |                          |                | · - 0       |
|----------------------------|-----------------------------------------------|-------------------------------------|--------------------------|----------------|-------------|
| ← → C 🗎 ipospays.te        | ech/virtual-terminal/list                     |                                     |                          |                | ବ Q 🖻 🖈 🔲 🌔 |
| 100 E                      |                                               |                                     |                          |                | 📰 English 🛞 |
| Dashboard                  | Action                                        | Payment Type                        | Transaction Type         | TPN            |             |
| 兴 User Management          | Ouick Sala     O Invoice     O Unload Invoice | ○ Send Link ● Card Payment ○ Dinoad | Sale O Pre Auth O Refund | Select any TPN | ~           |
| S.T.E.A.M 🗸                | Calce sale O invoice O oproad invoice         | C Send Link Cold Payment O Pinpad   | Sale Offendul Orienta    |                |             |
| Transactions               |                                               |                                     |                          |                |             |
| E CloudPOS                 |                                               |                                     |                          |                |             |
| Card Payments     Invoices |                                               |                                     |                          |                |             |
| Recurring Payments         |                                               |                                     |                          |                |             |
| Batches                    |                                               |                                     |                          |                |             |
| 음 My Customers             |                                               |                                     |                          |                |             |
| My Tickets                 |                                               |                                     |                          |                |             |
| Settings                   |                                               |                                     |                          |                |             |
| Troubleshooting ~          |                                               |                                     |                          |                |             |
|                            |                                               |                                     |                          |                |             |
|                            |                                               |                                     |                          |                |             |
|                            |                                               |                                     |                          |                |             |
|                            |                                               |                                     |                          |                |             |
|                            |                                               |                                     |                          |                |             |
|                            |                                               |                                     |                          |                |             |
|                            |                                               |                                     |                          |                |             |
|                            |                                               |                                     |                          |                |             |
|                            |                                               |                                     |                          |                |             |
|                            |                                               |                                     |                          |                |             |
|                            |                                               |                                     |                          |                |             |
|                            |                                               |                                     |                          |                |             |
|                            |                                               |                                     |                          |                |             |
|                            |                                               |                                     |                          |                |             |
|                            |                                               |                                     |                          |                |             |
|                            |                                               |                                     |                          |                |             |

**<u>Step 10</u>**: Enter the amount and select Process.

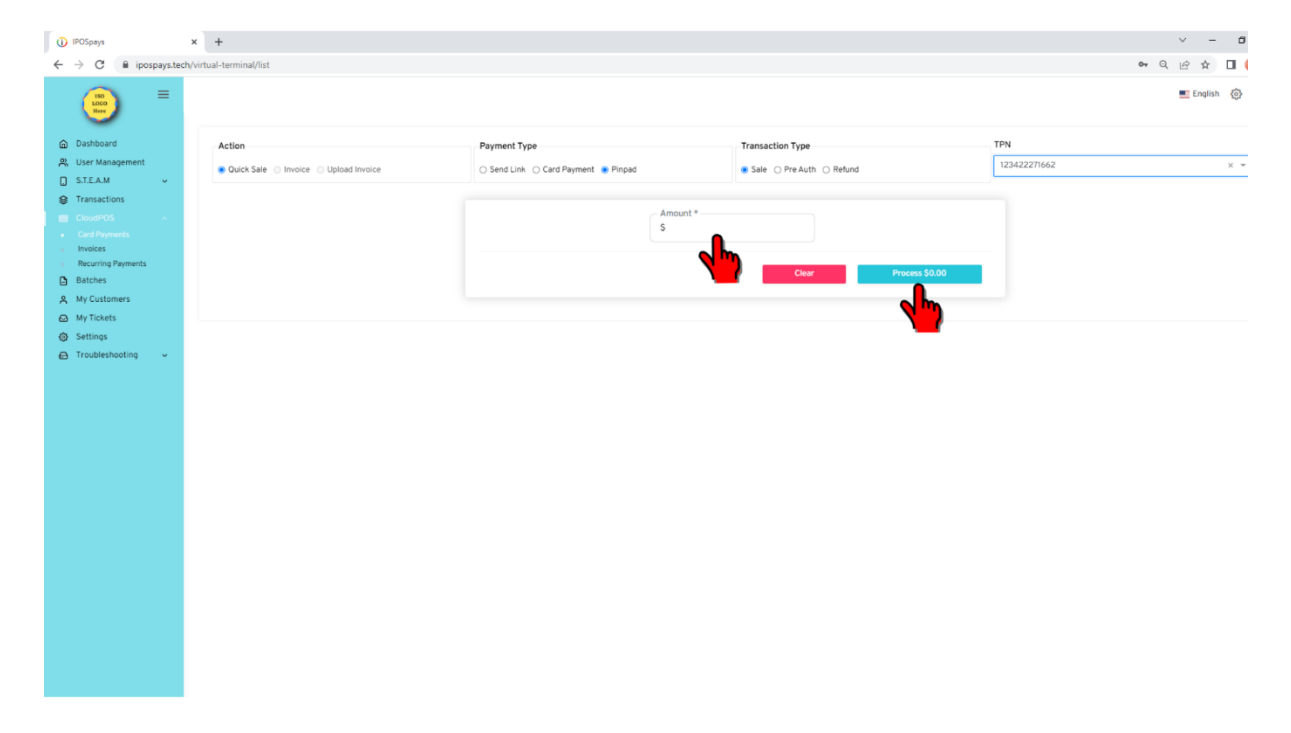

<u>Step 10</u>: The sale will appear on POS and follow the standard transaction procedure

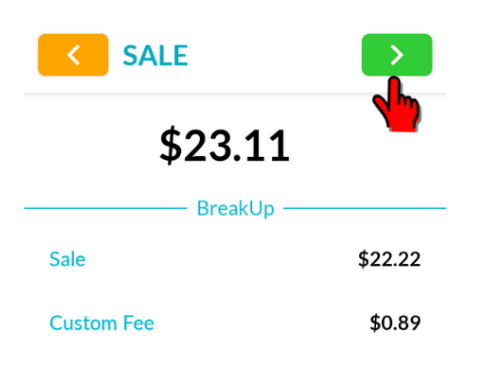

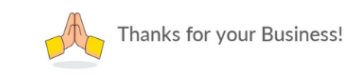